## **BEARBEITUNG MIT MODIFY - HUMMEL**

Hinweis: Das Stickmotiv ist in der PREMIER+™2 enthalten. Premier+2\Samples\Modify\Stitch\Bumblebee

- 1. Stickmotiv unter "Datei" öffnen.
- 2. Zur Registerkarte "Objekt" wechseln.
- 3. Mit dem Mauszeiger über einen Flügel gehen.
- 4. Sobald das Objekt mit Punkten angezeigt wird, mit einem Linksklick aktivieren.
- 5. Im Menüband gehen die Funktionen an.
- 6. Durch einen Rechtsklick öffnet sich das Menü zum "Bearbeiten der Musterfüllung".
- 7. Linksklick auf "Bearbeiten".
- 8. Das Optionsfenster wird geöffnet und bietet eine Vielzahl von Mustereinstellungen (Andres Muster, Winkeleinstellung, Unterlegung...).

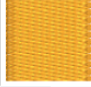

- 9. Auf den Pfeil bei 💌 klicken und ein anderes Muster wählen.
- 10. Wenn gewünscht, den Winkel und die Unterlegung ändern.
- 11. Mit OK bestätigen. Der Flügel ist verändert.
- Den zweiten Flügel ändern.
   HINWEIS: Mit gedrückter STRG-Taste können mehrere Objekte gewählt werden, um diese auf einmal mit Änderungen zu versehen.
- 13. Eventuell noch einen der Streifen im Körper verändern.
- 14. Zur Registerkarte "Umrandung" wechseln.

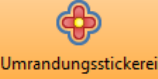

- 15. Die Umrandung mit aktivieren.
- 16. Im Bild erscheint eine gestrichelte Linie, die den Verlauf der Umrandung anzeigt.
- 17. Bei "Rand" kann der Abstand der Umrandung gewählt werden. Durch Änderung des Wertes wird der Abstand zum Motiv weiter oder enger.
- 18. Stichart und Optionen wählen. Im Beispiel sind die Motivlinie und das Herz gewählt.
- 19. Mit einem der drei Umrandungsvarianten

Bei der Hummel in der Mitte sind die Flügel in der Dichte geändert und mit einem Stempel versehen.

- 1. Zur Registerkarte "Objekt" wechseln.
- 2. Beide Flügel markieren.
- 3. Mit <sup>★</sup> Weniger Dichte die Dichte der Flächen verringern. Im Designfenster rechts ist die Veränderung an Hand der verringerten Stichzahlen zu erkennen.
- 4. Zur Registerkarte "Prägung" wechseln

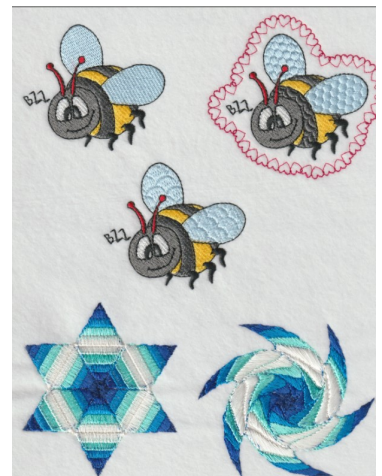

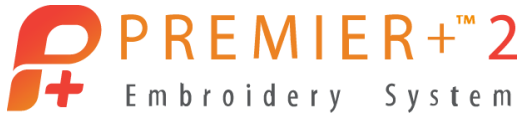

bestätigen.

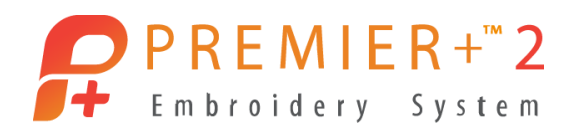

( 8B

- 5. Unter Kategorie den Ordner Tiles öffnen wählen.
  6. Mit der Farbsteuerung die erste Flügelfläche auswählen.
  7. Dann auf Stempelfüllung stempelfüllung klicken.
- 8. Die Fläche wird gestempelt solange diese Anzeige erscheint:
- 9. Die Struktur der Fläche wurde verändert.
- 10. Mit der Farbsteuerung 🚩 die zweite Flügelfläche auswählen.
- 11. Stempel einfügen.
- 12. Um alle Stiche darzustellen auf klicken. Alle Flächen werden wieder sichtbar.

Sind alle Veränderungen durchgeführt: Muster im Format VP4 speichern oder über die Exportfunktion in .vp3 oder einem anderem Stickformat ausgeben.

## Morphing - das coole Elemt im Modul Modify

Mit dem integrierten Design Stern, werden die Morphing-Funktionen angewandt. Premier+2\Samples\Modify\Stitch\Star

- 1. Stickmotiv unter "Datei" öffnen.
- 2. Zur Registerkarte "Verändern" wechseln.
- 3. Auf 💛 klicken.
- 4. Das Morphing Fenster öffnet sich und zeigt im linken Bereich das Original und im rechten Bereich eine Vorschau.
- 5. Oben links eine Morphing Art wählen und mit den Schiebereglern die Effekte ändern. Damit ein wenig spielen.
- 6. Mit OK die gewünschte Änderung bestätigen.

Sind alle Veränderungen durchgeführt: Muster im Format VP4 speichern oder über die Exportfunktion in .vp3 oder einem anderem Stickformat ausgeben.